# kôita KOITA 특허분석(IP-R&D) 서비스 활용 Tip!

#### 1. 기술분야 찾는 방법

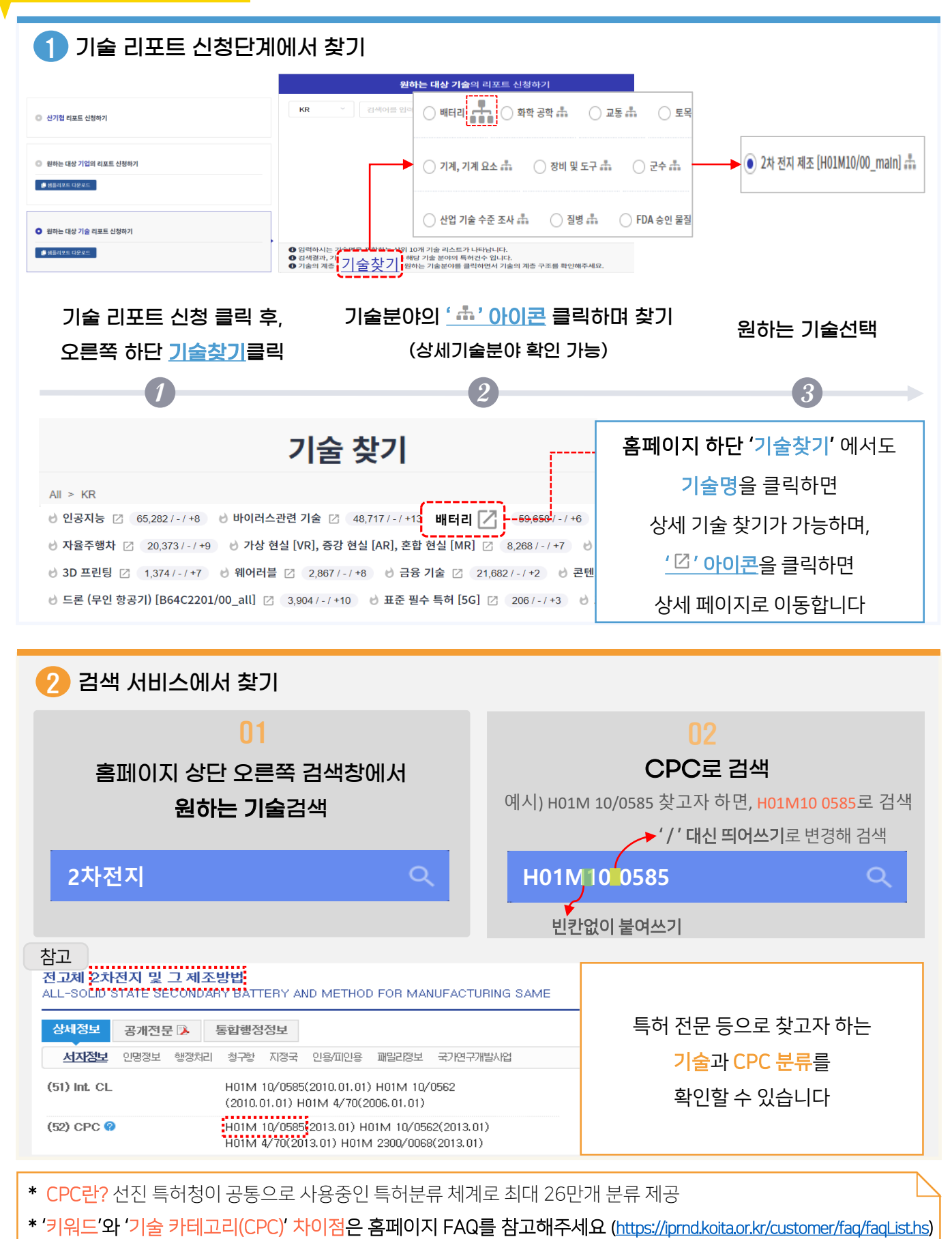

#### 2. 선도연구자 찾는 방법

| 2차 전지 제조 [H01M10/00_main] 🛛 📧                        | · 포트플레오 상사관 파인명 해외 투어 패명러                                                                                                  |  |  |  |  |  |
|------------------------------------------------------|----------------------------------------------------------------------------------------------------|--|--|--|--|--|
| 흠 기업 기술 연구자 특허                                       | 다.2차 전지제조[H01M10/00_main] 분야에서 김○○의 KR 특허 포트폴리오 동향<br>한도별로 체리다는 특히 포트플리오 5명에는 비 특히 공제 5명, 비 특히 5명, 등에 특히당 청구령수 5명 등이 있습니다. |  |  |  |  |  |
| 핵심 연구자 선도 연구자 대학/연구 기관의 연구자                          | 내 특히 출원 공개 등향<br>장애 경제 1                                                                                                   |  |  |  |  |  |
|                                                      | -2010 2011 2012 2013 2014 2015 2016 2017                                                                                   |  |  |  |  |  |
| 중합 비교 정보에는 선도 연구자별 2차 전지 제조 [H01M10/00_main] 분야를 기준으 | 23 2 4 25 29 57 27 49                                                                                                    |  |  |  |  |  |
| 검색 결과 50 국가 선택 KR ✓ 이벤트/필드 - · · ·                   | 2차 전지 제조 [H01M10/00_main] 분야에서 김 CO<br>60<br>문문 문 방 20<br>23<br>23<br>23<br>23                                             |  |  |  |  |  |
| 1 김 〇 〇 주식회사 엘기   2 이 ▲ ▲ → → 주식회사 엘기                |                                                                                                    |  |  |  |  |  |
| 3 양□□ 주식회사 엘기                                        | 2011 2012 2013 2014 2015                                                                                                   |  |  |  |  |  |
| 연구자 클릭 → <b>선도 연구자</b> 확인                            | 찾고자 하는 <b>발명자 선택,</b><br>해당 박명자의 특허 포트폭리오 <u>화인 가능</u>                                                                     |  |  |  |  |  |

### 3. 특허 목록 확인

| ł                | 기업    | 기술 연구자                 | 특허            | , KB1             | 020202145255                                                                                                    | 전고체조                       | ·<br>기의 제 | 不방법                    | 및 전고체 전지         | 53               |  |
|------------------|-------|------------------------|---------------|-------------------|----------------------------------------------------------------------------------------------------|----------------------------|-----------|------------------------|------------------|------------------|--|
| 변 분이             | 야의 특히 | 어벤트 발생 특허              | 급등 발생 특허      |                   |                                                                                                    |                            |           |                        |                  |                  |  |
| 21               | 구조 5  | <br>「느 제조] 오진 평명형      | đ(flat) 구성요소만 | 음 가지는 서           | 지 특히 상세 보기 공                                                                                                    | 보 이벤트                      | 관련 특허     |                        |                  |                  |  |
| a (              | 구조 또는 | 는 제조] 오직 평면형(flat)     | 구성요소만을 가지는 축  | 전지 [H01 버ợ]       | (m)                                                                                                    |                            |           | 주체                     |                  | × -11            |  |
|                  |       |                        |               | <br>출원 번          | 立 1020200146856 (2020.)                                                                                                    | 1.05)                      |           | 현재 권리자                 | 도요타 지도샤 (주) (JP) |                  |  |
| 범색 결과 <b>405</b> |       | 05 국가 선택 KR ~ 이벤트/필드 - |               | - 공개 번            | 1020210058684 (2021.0                                                                                                    | 1020210058684 (2021.05.24) |           | 출원인 <u>도요타 지도샤 (주)</u> |                  |                  |  |
|                  |       |                        |               | 등록번               | ź :                                                                                                    |                            |           | 발명자                    | 오우라 게이           |                  |  |
| · 번호 발명의 명칭      |       |                        |               | More              |                                                                                                    |                            | More      |                        | 2=2<br>1         |                  |  |
|                  | 1     | 전고체전지의 제3              | 조방법 및 전고처     | 전지                |                                                                                                    |                            |           |                        |                  |                  |  |
| 1                | 2     | 전고체 전지                 | 5             | 요타 지도/ [해결 4      | [과제] 본 계시는, 전사 호율이 양호한 전고체전지의 체조방법을 제공하는 것을 주목적으로 한다.<br>[해결 수단] 본 계시에 있어서는, 제 1 집단체, 제 1 월등달승, 고체전적관승, 제 2 월등달승 및 제 2 집단체가 이 순시대로 적용된 전고체전지의 제조방법에 있어서, 상기 제 1 월등달승,<br>성기 고체전적관승, 및 성기제 2 월달달승 중 작업도 1층을 방성적는 공항이, 전체팩 및 전사증을 기기지는 전사 부자를 이용하며, 상기 전사증을 상기 제 1 집단체 상에 전시하는 전사 공<br>제공은 피해적고 상자 제시하는 에너디 분야 되었다. 특히 명이 있는 사람 지배 비대승과 프로면서 에너디 누는가, 사내 지배하는 피프면서 에너디 사는 다니다. 눈의 제 기체적 |                            |           |                        |                  |                  |  |
| 1                | 3     | 전극 조립체                 | 4             | -식회사리: 상기고<br>저유표 |                                                                                                    |                            |           |                        |                  |                  |  |
| 1                | 4     | 적층 전지 및 그 제조 방법        | 5             | 요타 지도가 지의제        | 20분 조망에도, 6가 단가요근, 에 단가분 용법에서, 가에 통하에 있어서, 5가 단서적과 판매적과 표근가적 여인다. 5초가, 5가 단서적적과 표근가적 여인다. 5초조직도 표근, 전교체전<br>지의 제조방법을 제공함으로써 상기 차제를 해결한다.                                                                                                    |                            |           |                        |                  |                  |  |
| 1                | 5     | 적층 전지                  | 5             | 요타 지도/            |                                                                                                    |                            |           |                        |                  |                  |  |
| 111              | 6     | 바이폴라 리튬 이차전지           | 3             | =식회사 엘;           |                                                                                                    |                            |           |                        |                  | Ap. Parameter of |  |

## 4. 보고서 링크 활용법

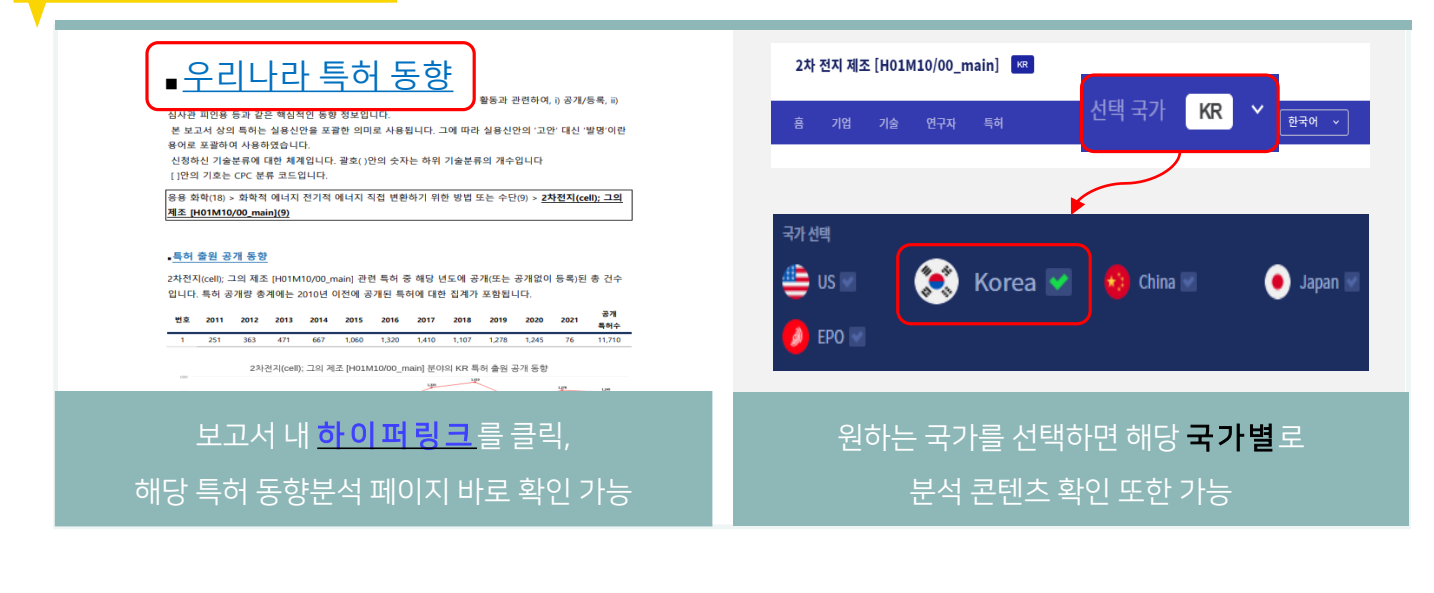